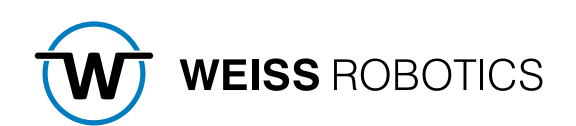

# **GRIPLINK PLUG-IN FOR ABB**

Version 1.0.5 May 2024

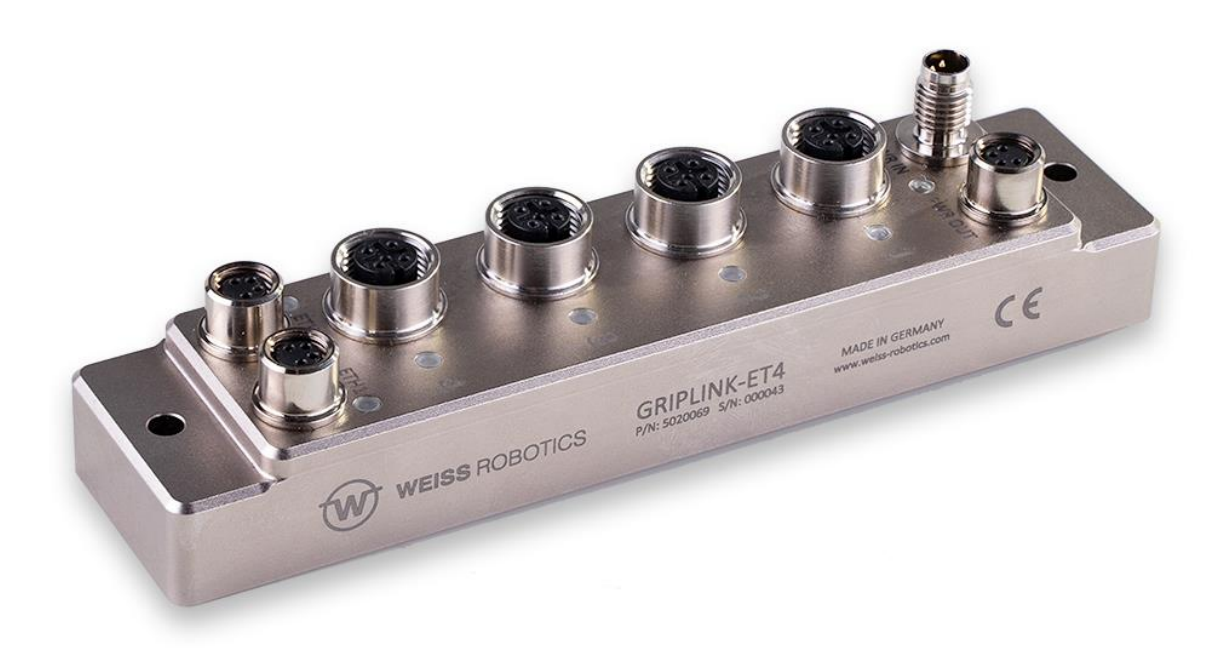

# Table of contents

| 1    | Introduction                                         |
|------|------------------------------------------------------|
| 1.1  | Notation and symbols 2                               |
| 1.2  | Intended use                                         |
| 1.3  | System requirements                                  |
| 1.4  | License terms                                        |
| 2    | Installation 4                                       |
| 2.1  | Hardware Installation4                               |
| 2.2  | Add-In Installation 4                                |
| 2.3  | Add the Add-In to an existing project5               |
| 2.4  | Rapid Sockets 8                                      |
| 2.5  | Network configuration                                |
| 3    | Command Set Reference                                |
| 3.1  | Open connection – CONNECT                            |
| 3.2  | Close Connection – DISCONNECT                        |
| 3.3  | Enable device – ENABLE                               |
| 3.4  | Disable device – DISABLE                             |
| 3.5  | Get Device State – DEVSTATE                          |
| 3.6  | Reference gripper – HOME                             |
| 3.7  | Grip part – GRIP                                     |
| 3.8  | Grip part with multiple grippers – MGRIP 18          |
| 3.9  | Release part – RELEASE 19                            |
| 3.10 | Release part with multiple grippers – MRELEASE 20    |
| 3.11 | Wait for state transition and return state – WSTR 21 |
| 3.12 | Wait for multiple state transitions – MWAITFOR       |
| 3.13 | Get sensor value – VALUE                             |
| 3.14 | Control gripping force retention – CLAMP             |
| 3.15 | Control of the LED display – LED                     |
| 3.16 | Configure grip settings – GRIPCFG 26                 |
| 3.17 | Assert device type – DEVASSERT                       |
| 4    | Wizard Easy Programming                              |
| 5    | Error Handling                                       |
| 6    | Device States                                        |

# 1 Introduction

With the GRIPLINK technology, servo-electric and smart pneumatic gripping modules from WEISS ROBOTICS can be controlled by robot controllers of all leading robot brands via simple TCP/IP network connections.

The GRIPLINK plug-in for ABB is the software link between the GRIPLINK interface converter and the robot controller and enables the easy integration of WEISS ROBOTICS' GRIPLINK technology into ABB robot systems.

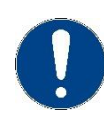

This manual describes the functions of the GRIPLINK plug-in. For information about installation and operation of the GRIPLINK interface converter please refer to the GRIPLINK user's manual. The manual can be found online on <u>www.griplink.de/manuals</u>

# **1.1** Notation and symbols

For a better understanding, the following symbols are used in this manual:

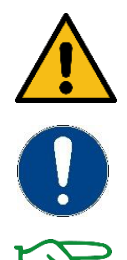

Functional or safety relevant information. Non-compliance may endanger the safety of personnel and the system, damage the device or impair its function.

Additional information for a better understanding of the described facts.

Reference to further information.

# 1.2 Intended use

The software "GRIPLINK plug-in" is intended for communication between the GRIPLINK interface converter from WEISS ROBOTICS and a robot controller. The requirements of the applicable guidelines as well as the installation and operation instructions in this manual must be noted and adhered to. Any other use or use beyond that is considered improper use. The manufacturer is not liable for any damage resulting from this.

# **1.3** System requirements

To run the GRIPLINK plug-in, the following ABB products are required:

- ABB Robot Controller with RobotWare 7.1 or newer
- ABB RobotStudio<sup>®</sup> programming environment, version 2022.3 or newer

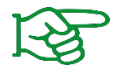

Please contact ABB or your ABB distributor in order to purchase these products.

# 1.4 License terms

The GRIPLINK plug-in is protected by copyright. The software package includes the applicable license terms. By installing and using the GRIPLINK plug-in, the user accepts these license terms.

# 2 Installation

# 2.1 Hardware Installation

Installing the hardware strongly depends on the type of robot and the robot controller. In general, the following steps are necessary:

- 1. Attach the mounting plate that comes with the gripper to the robot flange using the screws and centering pins included. Then mount the gripper onto the mounting plate.
- Connect the electrical connector (4-pin) of the gripper with the appropriate connector (usually 8-pin) on the robot flange using the included cable.
   For some robots or grippers, it is necessary to use an external cable instead that must be attached to the outside of the robot arm.
- 3. When using the internal cable routing, connect the appropriate connector of the robot controller to the GRIPLINK using the included cable. For external wiring, connect the gripper cable directly to the GRIPLINK.
- 4. Connect the GRIPLINK's Ethernet port (ETH0 or ETH1) to one of the robot controller's Ethernet ports (usually the WAN port must be used). If you intend to access the GRIPLINK's web interface while it is connected to the robot, you can use a common Ethernet Switch in between.
- 5. Connect the GRIPLINK's power supply port (PWR IN) to a power supply that is sufficient to supply the gripper and the GRIPLINK. Please refer to the device manuals to find out about the total power consumption of your system.

Weiss Robotics recommends using an external power supply unit to power the GRIPLINK Controller or WPG.

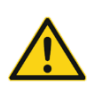

Using the robot controller's power supply may lead to unexpected behaviour. Also refer to the GRIPLINK Controller or WPG manual for detailed information.

# 2.2 Add-In Installation

To operate the GRIPLINK, the GRIPLINK Add-In for ABB RobotStudio<sup>®</sup> provided by WEISS ROBOTICS is required on the robot controller. To install the GRIPLINK Add-In, please execute the following steps:

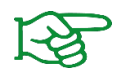

Please make sure the most recent version of the GRIPLINK plug-in is used. It can be downloaded from **www.griplink.de/software**.

1. Open the ABB RobotStudio<sup>®</sup> software. Choose the ribbon "Add-Ins". Note that you don't need to open a project to install add-ins (cf. Figure 1).

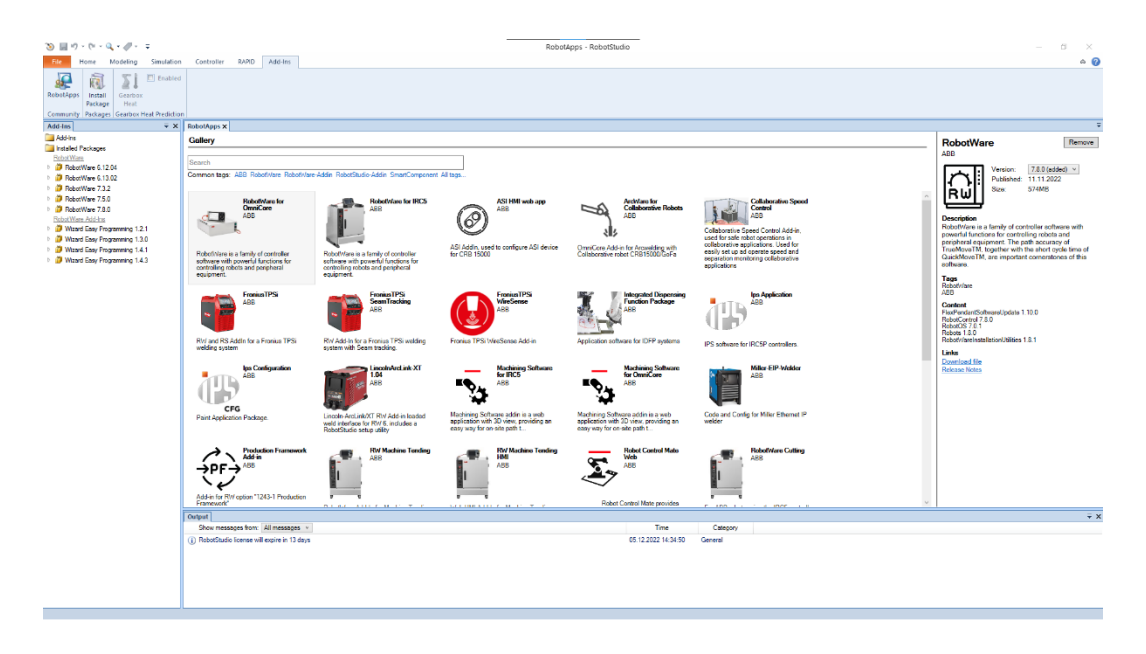

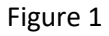

2. In the toolbar, click on "Install Package" and select the Weiss Robotics GRIPLINK Add-In you previously downloaded. The add-in will be installed and should now be available in the "Installed Packages" tree view on the left.

# 2.3 Add the Add-In to an existing project

After installing the Add-In for ABB RobotStudio<sup>®</sup>, you can add the functionality to a new or existing robot controller running RobotWare 7.0 or higher.

- 1. In ABB RobotStudio<sup>®</sup>, open an existing project or create a new one. Please refer to the RobotStudio documentation or ABB support for details.
- 2. From the menu, select the "Controller" tab and choose "Installation Manager" from the toolbar (cf. Figure 2).

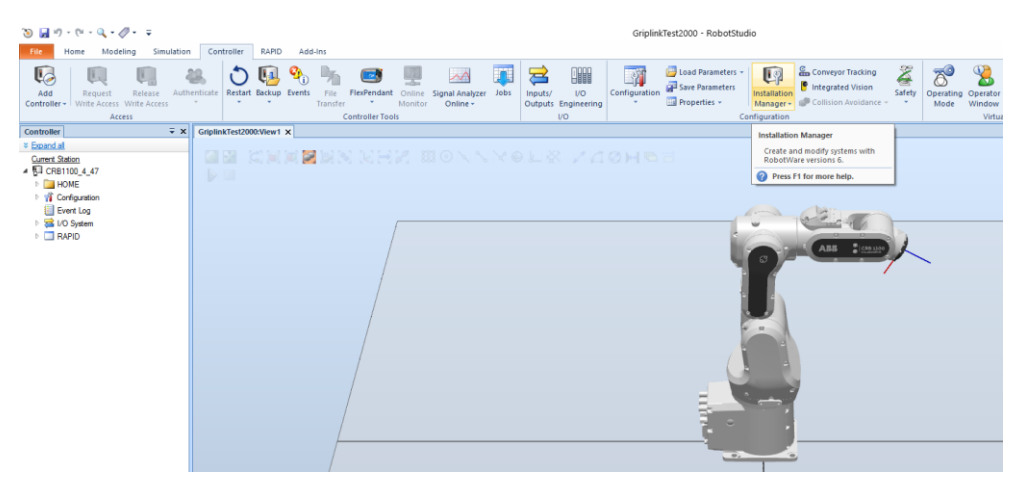

Figure 2

- 3. Select the controller of your previously opened or created project. This can also be a virtual controller. Note that you might have to adjust the search path for virtual controllers in the preferences on the left (Figure 3).
- 4. After you've selected the appropriate controller, click on the "Edit" button on the bottom right side of the Installation Manager window (Figure 3).

| Installation Manager 7 |                                                        | - D ×                                                        | <  |
|------------------------|--------------------------------------------------------|--------------------------------------------------------------|----|
|                        | CRB1100_4_47 on 'C:\Users\wolfer\Documents\RobotStudie | >Projects\GriplinkTest2000\Virtual Controllers\CRB1100_4_47' |    |
| Controllers            | Declarate Harris Affra da en H                         | Overview                                                     |    |
|                        | Name A Path + 1                                        |                                                              |    |
| Distribution           | Virtual Controllers C:\Users\wol\Virtual Controllers   | Distribution KobotWare 7.8.0                                 | i. |
| Products               |                                                        | RobotWare Base                                               |    |
| Licenses               | Virtual controllers                                    | RobotControl Base                                            |    |
| Licenses               | CR81100_4_47                                           | Default Language                                             |    |
| Options                | New Delete Create Package                              | English                                                      |    |
| Confirmation           |                                                        | Industrial Networks and Fieldbuses                           | 1  |
|                        |                                                        | PROFINET                                                     |    |
|                        |                                                        | 3020-2 PROFINET Device                                       |    |
|                        |                                                        | 3023-2 PROFIsafe Device                                      |    |
|                        |                                                        | User Interaction Application                                 |    |
|                        |                                                        | 3120-1 FlexPendant Limited App Package                       |    |
| Preferences            |                                                        | 3120-2 FlexPendant Essential App Package                     |    |
| _                      |                                                        | 3151-1 FlexPendant Program Package                           |    |
| 🔀 Exit                 | Filter Systems Refresh                                 | Functional Safety                                            |    |
|                        |                                                        | 3043-3 SafeMove Collaborative                                | /  |
|                        |                                                        |                                                              |    |
|                        |                                                        | Edit                                                         |    |

Figure 3

5. Click on the "Add" button to add additional packages to the controller (Figure 4)

| Installation Manager 7 |                            |                           |                    |                                         | -      |        | × |
|------------------------|----------------------------|---------------------------|--------------------|-----------------------------------------|--------|--------|---|
| Controllers            | CRB1100_4_47 on 'C:\Users' | \wolfer\Documents\RobotSt | udio\Projects\Grip | inkTest2000\Virtual Controllers\CRB1100 | _4_47' |        |   |
|                        | Name                       | Version                   | Publisher          | Creation Date                           |        |        |   |
| Distribution           | RobotWare                  | 7.8.0                     | ABB                | 2022-10-31                              |        |        |   |
| Products               | Wizard Easy Programming    | 1.4.1                     | ABB                | 2022-06-01                              |        |        |   |
| Licenses               |                            |                           |                    |                                         |        |        |   |
| Options                |                            |                           |                    |                                         |        |        |   |
| Confirmation           |                            |                           |                    |                                         |        |        |   |
| Preferences            |                            |                           |                    |                                         |        |        |   |
| Exit                   | Add Repla                  | Remove                    | < Previous         | Next > Apply                            |        | Cancel |   |

Figure 4

6. Choose "Griplink" and click "OK" (Figure 5)

| 🕼 Select Distribu | ution |         |           |               | × |
|-------------------|-------|---------|-----------|---------------|---|
| Product Name      | •     | Version | Publisher | Creation Date |   |
| Griplink 1.0.0.0  |       | 1.0.0.0 | S. Wolfer | 2022-11-29    |   |
|                   |       |         |           |               |   |
|                   |       |         |           |               |   |
|                   |       |         |           |               |   |
|                   |       |         |           |               |   |
|                   |       |         |           |               |   |
|                   |       |         |           |               |   |
|                   |       |         |           |               |   |
|                   |       |         |           |               |   |
|                   |       |         |           |               |   |
|                   |       |         |           |               |   |
|                   |       |         |           |               |   |
|                   |       |         |           |               |   |
|                   |       |         |           |               |   |
|                   |       |         |           |               |   |
|                   |       |         |           |               |   |
| Show only lat     | est   |         |           | OK Cancel     |   |

Figure 5

 Select "Next" until you get to the "Options" panel. Select "Applications" from the tab list and make sure "Griplink" is selected. Click next and finish the dialogue. Close the Installation Manager (Figure 6).

| 🕼 Installation Manager 7             |                                                                                                    | -     |          | × |
|--------------------------------------|----------------------------------------------------------------------------------------------------|-------|----------|---|
| Controllers                          | CRB1100_4_47 on 'C:\Users\wolfer\Documents\RobotStudio\Projects\GriplinkTest2000\Virtual Controllers\CRB1100_4 System Options Drive Modules Applications 4 EasyProgramming | 4_47' |          |   |
| Distribution<br>Products<br>Licenses |                                                                                                    |       |          |   |
| Options                              | ✓ Griplink                                                                                                    |       |          |   |
| Confirmation                         |                                                                                                    |       |          |   |
| Preferences                          |                                                                                                    |       |          |   |
| 🔀 Exit                               | Revert Export settings Import settings                                                                                                    | Add   | settings |   |
|                                      | < Previous Next > Apply                                                                                                    |       | Cancel   |   |

Figure 6

8. For the new settings to take effect, you'll have to restart your controller (Figure 7). After that, the functions described below will be available for use.

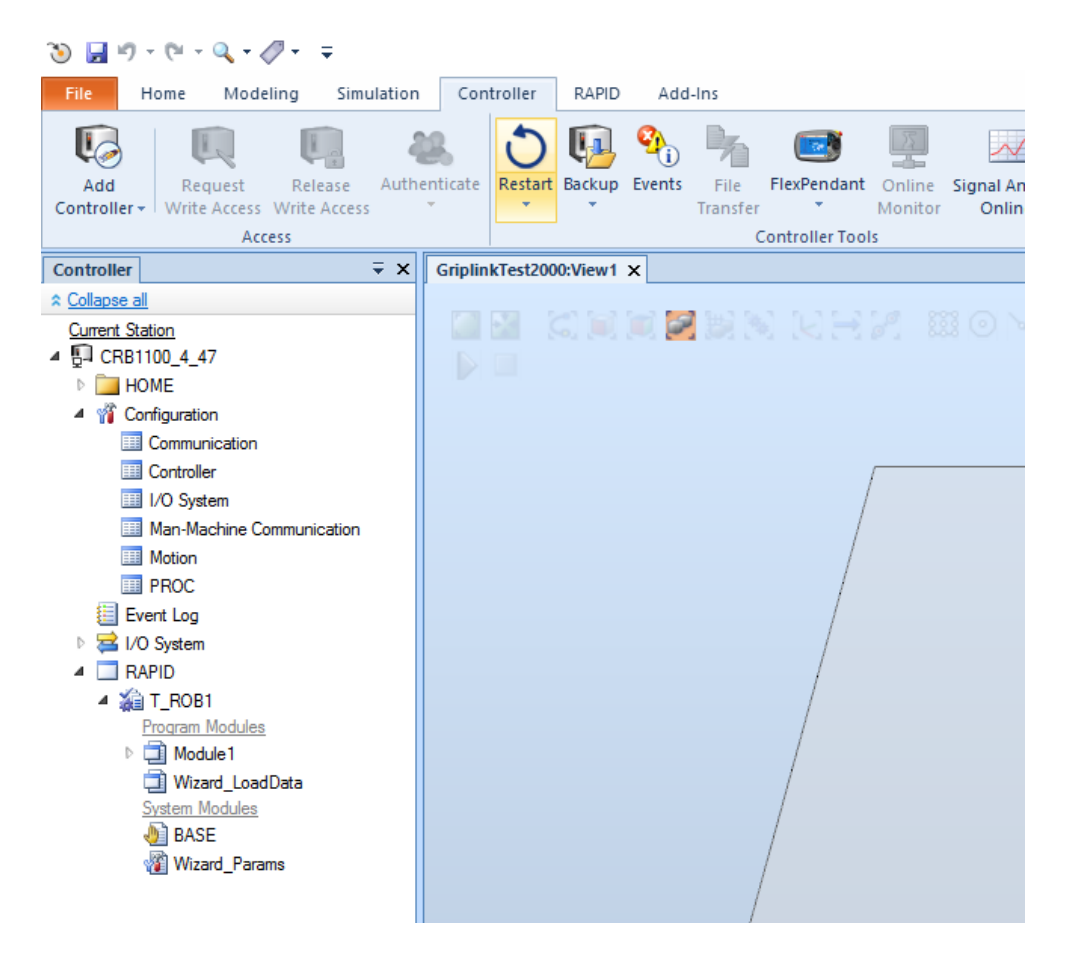

Figure 7: Restart controller

# 2.4 Rapid Sockets

The GRIPLINK Add-In uses Rapid Sockets to establish a TCP/IP networking connection between the robot controller and the GRIPLINK. In order to use Rapid Sockets, the firewall settings on the robot controller have to be adjusted manually. Using ABB RobotStudio<sup>®</sup>, find the firewall settings in "Configuration" -> "Communication" -> "Firewall Manager". Make sure Rapid Sockets are enabled for the appropriate type of network as displayed in Figure 8.

| 🥹 🛃 🖻 + (H + Q + 📮                         |                  |                                   |              |                  |                  |           |                 |            |         |                |          |
|--------------------------------------------|------------------|-----------------------------------|--------------|------------------|------------------|-----------|-----------------|------------|---------|----------------|----------|
| File Home Modeling Simulat                 | ion Cor          | troller                           | RAPID Ad     | ld-Ins           |                  |           |                 |            |         |                |          |
|                                            | 48.              | C                                 | <b>(1</b> -  | •                |                  | 75        | $\sim$          |            | Z       |                |          |
| Add Request Release A                      | uthenticate      | Restart                           | Backup Event | s File           | FlexPendant      | Online    | Signal Analyzer | Jobs       | Inputs/ | I/O            | Con      |
| Controller +   Write Access   Write Access |                  |                                   |              | Transfe          | er :             | Monitor   | Online +        |            | Outputs | Engineering    |          |
| Access                                     |                  |                                   |              |                  | Controller Too   | ls        |                 |            |         | 1/0            | <u> </u> |
| Controller = X                             | Project3:V       | iew1 C                            | RB15000_5_95 | (Station)        | ×                |           |                 |            |         |                |          |
| ☆ Collapse all                             | Configu          | ration - Co                       | ommunication | ×                |                  |           |                 |            |         |                |          |
| Current Station                            | Ty               | ре                                | Network Se   | ervice I         | Enable on Public | c Network | Enable on Priva | te Network | Enabl   | e on I/O Netwo | rk       |
| CRB15000_5_95                              | Connected        | Connected Services                |              | Netscan No       |                  |           | N/A             |            | No      |                |          |
| HOME                                       | CS Gatew         | CS Gateway 3G<br>CS Gateway Wi-Fi |              | OpcUaServer No   |                  | No        |                 | Yes        |         | No             |          |
| Configuration                              | CS Gatew         |                                   |              | RapidSockets Yes |                  | Yes       |                 | Yes        |         |                |          |
|                                            | CS Gateway Wired |                                   | RobotWebS    | ervices N        | 0                |           | N/A             |            | No      | 20             |          |
| Controller                                 | DNS Clier        | t                                 |              |                  |                  |           |                 |            |         |                |          |
|                                            | Firewall M       | anager                            |              |                  |                  |           |                 |            |         |                |          |
| Man Machine Communication                  | IP Setting       |                                   |              |                  |                  |           |                 |            |         |                |          |
| Man-Machine Communication                  | Syslog           |                                   |              |                  |                  |           |                 |            |         |                |          |
| Motion                                     |                  |                                   |              |                  |                  |           |                 |            |         |                |          |
| I PROC                                     |                  |                                   |              |                  |                  |           |                 |            |         |                |          |
| Event Log                                  |                  |                                   |              |                  |                  |           |                 |            |         |                |          |
| ▷ 🚘 I/O System                             |                  |                                   |              |                  |                  |           |                 |            |         |                |          |
| RAPID                                      |                  |                                   |              |                  |                  |           |                 |            |         |                |          |
|                                            |                  |                                   |              |                  |                  |           |                 |            |         |                |          |
|                                            |                  |                                   |              |                  |                  |           |                 |            |         |                |          |

Figure 8: Enabling Rapid Sockets

# 2.5 Network configuration

The connection between the GRIPLINK and the robot controller is established via TCP/IP networking. To use TCP/IP networking, the robot controller must have an IP address that is compatible with the address assigned to the GRIPLINK. Please refer to the documentation of your ABB robot system to find out how to set an appropriate IP address for your robot controller. When using the simulation in ABB RobotStudio<sup>®</sup>, the IP address of your computer's network interface will be used to connect to the GRIPLINK. In this case, please make sure the GRIPLINK is connected to your computer and can be accessed via its web interface.

The IP address of the GRIPLINK is set to 192.168.1.40 by default and can be adjusted via its web interface. To change the IP address, connect the GRIPLINK to a PC or laptop and open the web interface in your favorite browser by entering <u>http://192.168.1.40</u> into the address bar. You can access the IP settings by pressing the "Config" button.

The GRIPLINK command interface accepts incoming connections on port 10001 (TCP).

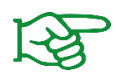

For more information about the configuration of the GRIPLINK, please refer to the associated user's manual.

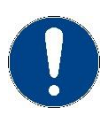

The IP addresses of both the robot controller and the GRIPLINK interface converter must be within the same subnet range. Please contact your network administrator if you experience any problems assigning appropriate IP addresses to the devices.

# **3** Command Set Reference

The GRIPLINK plug-in provides a number of functions to control gripping modules from WEISS ROBOTICS as well as sensors and actors from several third-party vendors. Both single and multi-gripper commands are available.

#### Multi-gripper commands

With the multi-gripper commands, several actors can be addressed at once. These commands are particularly suitable for handling large or flexible workpieces with multiple gripping modules simultaneously.

#### The basic program flow with the GRIPLINK plug-in is always as follows:

- 1. Establish connection with CONNECT
- 2. Depending on device: Activate with ENABLE
- 3. For servo gripping modules without absolute encoder: Reference gripping module with HOME / MHOME
- 4. Gripping / releasing with GRIP / MGRIP or RELEASE / MRELEASE

The following chapters describe the available commands provided by the plug-in in detail.

| Procedure/Function       | Description                                                            |
|--------------------------|------------------------------------------------------------------------|
| WRO_GriplinkConnect      | Open connection to GRIPLINK                                            |
| WRO_GriplinkDisconnect   | Close connection GRIPLINK                                              |
| WRO_GriplinkDevAssert    | Make sure a specific device is connected to the selected GRIPLINK port |
| WRO_GriplinkEnable       | Enable device                                                          |
| WRO_GriplinkDisable      | Disable device                                                         |
| WRO_GriplinkDevState     | Query device state                                                     |
| WRO_GriplinkValue        | Query sensor value(s)                                                  |
| WRO_GriplinkHome         | Reference gripping module                                              |
| WRO_GriplinkGrip         | Grip workpiece                                                         |
| WRO_GriplinkMultiGrip    | Grip workpiece with multiple grippers                                  |
| WRO_GriplinkRelease      | Release workpiece                                                      |
| WRO_GriplinkMultiRelease | Release workpiece with multiple grippers                               |
| WRO_GriplinkWaitFor      | Wait for state transition                                              |
| WRO_GriplinkMultiWaitFor | Wait for multiple state transitions                                    |
| WRO_GriplinkClamp        | Control gripping force retention PERMAGRIP®                            |
| WRO_GriplinkLED          | Control LED display                                                    |
| WRO_GriplinkGripCfg      | Set grip configuration                                                 |

# 3.1 Open connection – CONNECT

This command establishes the connection between the GRIPLINK interface converter and the robot controller. It will also check the command protocol version supported and will raise an error on protocol version mismatch.

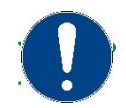

The IP address of the GRIPLINK can be changed via the web interface.

#### Signature

```
PROC WRO_GriplinkConnect( string stIPAddr )
```

#### Parameters

stIPAddr

IP address of the GRIPLINK interface converter as string

#### Return value

```
_
```

#### Example

Open a connection to the GRIPLINK with IP address 192.168.1.40:

WRO\_GriplinkConnect "192.168.1.40";

# 3.2 Close Connection – DISCONNECT

This command closes a connection that has been established previously by the *WRO\_GriplinkConnect()* procedure.

### Signature

```
PROC WRO_GriplinkDisconnect()
```

#### Parameters

-

#### Return value

-

### Example

Disconnect GRIPLINK from the robot controller:

```
WRO_GriplinkDisconnect;
```

# **3.3** Enable device – ENABLE

This command activates the device connected to the given port of the GRIPLINK. Note that not all devices have to be enabled explicitly before use. The command, however, can be useful to re-enable a device that previously has been disabled with the DISABLE command to acknowledge an error.

#### Signature

```
PROC WRO GriplinkEnable( num nDevIdx )
```

#### Parameters

nDevldx

Port index (0 to 31)

#### Return value

#### Example

\_

Enable device connected at GRIPLINK port 0:

WRO GriplinkEnable 0;

#### 3.4 Disable device – DISABLE

This command deactivates the device connected to the given port of the GRIPLINK. This function can be used, for example, when using an automatic tool changer. If a gripping module from WEISS ROBOTICS is connected, it deactivates the drive of the selected gripping module, e.g. when using a tool changer. On some devices, the DISABLE command will acknowledge error states. Use the ENABLE command to re-enable the device again.

#### Signature

PROC WRO\_GriplinkDisable( num nDevIdx )

#### Parameters

nDevldx

Port index (0 to 31)

#### **Return value**

```
-
```

#### Example

Change gripping module at port 1:

```
! Open connection between robot controller and GRIPLINK
WRO_GriplinkConnect "192.168.1.40";
! Enable drive for gripping module at port 1
WRO_GriplinkEnable 1;
! Execute program (e. g. pick & place)
! ...
! Disable gripping module at port 1
WRO_GriplinkDisable 1;
! Now the gripping module can be removed.
! ...
! Enable new gripping module
WRO_GriplinkEnable 1;
! Continue with program
! ...
```

# 3.5 Get Device State – DEVSTATE

This function returns the device state of the selected device. The device state is provided as an integer value. To simplify and improve readability, pre-defined constants are available that can be used when processing device states.

#### Signature

```
PROC WRO GriplinkDevState( num nDevIdx, VAR num nDevState )
```

#### Parameters

| nDevldx   | Port index (0 to 31)                         |
|-----------|----------------------------------------------|
| nDevState | Variable (reference) to save device state to |

#### Return value

Current device state (cf. chapter 6)

#### Example

Wait until the device state of the gripping module at port 2 changes to HOLDING (4):

```
! Query gripping state of gripping module at port 2
VAR num nDevState;
! The numeric constant DS_HOLDING is defined in the Griplink program
! module
WRO_GriplinkDevState 0, nDevState;
WHILE nDevState <> DS_HOLDING DO
WRO_GriplinkDevState 0, nDevState;
IF nDevState = DS_FAULT THEN
! An error has occurred
ENDIF
ENDWHILE
```

## 3.6 Reference gripper – HOME

References the selected servo gripper. The command executes a reference run of the gripping module and waits until it's completed. After the command has been executed, the fingers of the gripping module are without force and must be moved to a defined position by using *WRO\_GriplinkGrip()* / *WRO\_GriplinkMultiGrip()* or *WRO\_GriplinkRelease()* / *WRO\_GriplinkMultiRelease()*.

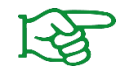

The direction of the reference run can be configured via the web interface of the GRIPLINK interface converter.

#### Signature

```
PROC WRO GriplinkHome( num nDevIdx )
```

#### Parameters

nDevIdx Port index (0 to 31)

#### **Return value**

-

#### Example

Reference gripping module at port 3:

```
! Reference gripping module at port 3
WRO GriplinkHome 3;
```

Device state polling to check, if the homing sequence finished successfully or with error:

```
! Reference gripping module at port 0
WRO_GriplinkHome 0;
! Wait for gripper in state DS_DISABLED or DS_FAULT
WRO_GriplinkDevState 0, nDevState;
WHILE ( nDevState <> DS_DISABLED and nDevState <> DS_FAULT ) DO
WaitTime 0.05;
WRO_GriplinkDevState 0, nDevState;
! Note: Additional timeout handling might be required here
ENDWHILE
! Check device state DS_FAULT
IF nDevState == DS_FAULT THEN
! Error: Gripper in fault state!
! Stop program execution and notify user here!
ENDIF
! At this point, the gripper is referenced and ready to be used
```

# 3.7 Grip part – GRIP

Grips a workpiece with the selected gripping module and grip preset. The command waits until the gripping state changes to either HOLDING or NO PART.

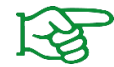

The gripping parameters can be configured via the web interface of the GRIPLINK interface converter.

#### Signature

PROC WRO GriplinkGrip( num nDevIdx, num nGripIdx )

#### Parameters

| nDevIdx  | Port index (0 to 31)                                       |
|----------|------------------------------------------------------------|
| nGripIdx | Grip preset to be executed (range depends on gripper type) |

#### Return value

#### Example

Gripping module at port 0 shall execute grip preset 2. After gripping, check device state:

```
VAR num nDevState;
! Grip part
WRO_GriplinkGrip 0, 2;
! Check device state
WRO_GriplinkDevState 0, nDevState;
! The constants DS_NO_PART and DS_HOLDING are defined in the
! Griplink program module
IF nDevState = DS_NO_PART THEN
        ! No part found
ELSEIF nDevState = DS_HOLDING THEN
        ! Part gripped
ELSE
        ! Unexpected grip state
ENDIF
```

# 3.8 Grip part with multiple grippers – MGRIP

This function executes a grip command with the selected gripping modules. The function waits until all gripping modules have reached either HOLDING or NO PART state.

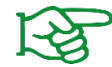

The gripping parameters can be configured via the web interface of the GRIPLINK interface converter.

#### Signature

PROC WRO\_GriplinkMultiGrip( bool bSelected{\*}, num nGripIdx )

#### Parameters

| bSelected{*} | Array of boolean values selecting the desired devices that should execute |
|--------------|---------------------------------------------------------------------------|
|              | the GRIP command                                                          |
| nGripIdx     | Grip preset to be executed on the bSelected grippers                      |

#### **Return value**

-

#### Example

Gripping modules at port 1 and 2 shall grip a workpiece. Display a message if both workpieces were gripped correctly:

```
VAR bool bSelected{4};
VAR num nDevStates{4};
! Select devices 2 and 3 (1 and 2 in GRIPLINK internal counting)
bSelected := [FALSE, TRUE, TRUE, FALSE];
! Grip with selected devices
WRO GriplinkMultiGrip bSelected, 2;
FOR i FROM 1 TO Dim( bSelected, 1 ) DO
   ! Get device state. Note that the GRIPLINK starts counting
   ! ports from 0 whereas RAPID array indices start with 1
   WRO GriplinkDevState i - 1, nDevStates[i];
ENDFOR
! The constants DS NO PART and DS HOLDING are defined in the
! Griplink program module
IF nDevStates{2} = DS HOLDING AND nDevStates{3} = DS HOLDING THEN
   ! Holding parts
ENDIF
```

## 3.9 Release part – RELEASE

Releases the workpiece previously gripped with the selected gripping module. The command waits until the workpiece has been released.

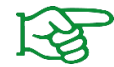

The gripping parameters can be configured via the web interface of the GRIPLINK interface converter.

#### Signature

PROC WRO GriplinkRelease( num nDevIdx, num nGripIdx )

#### Parameters

| nDevIdx  | Port index (0 to 31)                                 |
|----------|------------------------------------------------------|
| nGripIdx | Selected grip preset (range depends on gripper type) |

#### Return value

\_

#### Example

Gripping module at port 0 shall release a workpiece previously gripped with grip preset 2:

# 3.10 Release part with multiple grippers – MRELEASE

Releases the workpiece(s) gripped with the selected gripping modules. The function waits until all gripping modules have reached the RELEASED state.

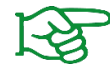

The gripping parameters can be configured via the web interface of the GRIPLINK interface converter.

#### Signature

PROC WRO GriplinkMultiRelease( bool bSelected{\*}, num nGripIdx )

#### Parameters

| bSelected{*} | Array of boolean values selecting the desired devices that should execute |
|--------------|---------------------------------------------------------------------------|
|              | the GRIP command                                                          |
| nGripIdx     | Grip preset to be executed on the bSelected grippers                      |

#### Return value

-

#### Example

Gripping module at ports 1, 2 and 3 release a workpiece previously gripped with grip preset 3:

```
VAR bool bSelected{4};
bSelected := [TRUE, TRUE, TRUE, FALSE];
WRO GriplinkMultiRelease bSelected, 3;
```

# 3.11 Wait for state transition and return state – WSTR

This command waits for a state transition, e. .g. after issuing a motion command for a gripper device, and returns the new state after the state transition.

The robot program will be blocked waiting for at most 8 seconds. If there is no state transition within this time, an error will be raised and the robot program will be stopped.

#### Signature

```
PROC WRO_GriplinkWaitFor( num nDevIdx, VAR num nDevState )
```

#### Parameters

| nDevIdx   | Port index (0 to 31)                    |
|-----------|-----------------------------------------|
| nDevState | New device state after state transition |

#### Return value

#### -

#### Example

Read the current finger position of the gripper at port 0:

```
VAR num nDevState;
! Grip part
WRO_GriplinkGrip 0, 0;
! Wait for state transition
WRO_GriplinkWaitFor 0, nDevState;
IF nDevState = DS_HOLDING THEN
    ! Workpiece has been gripped, proceed
ENDIF
```

## 3.12 Wait for multiple state transitions – MWAITFOR

This command waits for a state transition on the selected ports, e. .g. after issuing a motion command for a gripper device. Unlike the single WSTR command, it won't return the new state.

The robot program will be blocked waiting for at most 8 seconds. If there are no state transitions within this time, an error will be raised and the robot program will be stopped.

#### Signature

```
PROC WRO_GriplinkMultiWaitFor( bool bSelected{*} )
```

#### Parameters

```
bSelected{*} Array of boolean values selecting the desired devices that should be waited for
```

#### Return value

#### Example

```
VAR num nDevState;
VAR bool bSelected{2};
! Select devices 1 and 2 (0 and 1 in GRIPLINK internal counting)
bSelected := [TRUE, TRUE];
! Grip with selected devices
WRO GriplinkMultiGrip bSelected, 2;
! Block until a state transition has been detected on selected ports
WRO GriplinkMultiWaitFor bSelected;
FOR i FROM 1 TO Dim( bSelected, 1 ) DO
   ! Get device state. Note that the GRIPLINK starts counting
   ! ports from 0 whereas RAPID array indices start with 1
   WRO GriplinkDevState i - 1, nDevState;
   IF nDevState <> DS HOLDING THEN
       ! Raise an error as workpiece has not been gripped
   ENDIF
ENDFOR
```

# 3.13 Get sensor value – VALUE

This command returns current measured value of a connected sensor. If a WEISS ROBOTICS gripping module is connected, the command can be used to read the current finger position in micrometers. If more than one sensor value per device is available, the desired value can be selected by using the parameter *nValldx*.

For Weiss Robotics grippers, value index 0 returns the finger position in micrometers (µm).

#### Signature

PROC WRO GriplinkValue( num nDevIdx, num nValIdx, VAR dnum dnValue )

#### Parameters

| nDevldx | Port index (0 to 31)                  |
|---------|---------------------------------------|
| nValldx | Value index (range depends on device) |
| dnValue | Reference to write read value to      |

#### Return value

Sensor value (e. g. Finger position in µm)

#### Example

Read the current finger position of the gripper at port 0:

# 3.14 Control gripping force retention – CLAMP

The innovative gripping force retention PERMAGRIP<sup>®</sup> developed by WEISS ROBOTICS keeps up the gripping force on the workpiece, even if the power supply to the gripping module is interrupted unexpectedly. PERMAGRIP<sup>®</sup> also enables permanent gripping without the gripping module overheating.

This command activates or deactivates the PERMAGRIP<sup>®</sup> gripping force retention for the selected gripping module.

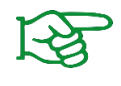

This command is not necessary to keep up the gripping force in case the power supply gets interrupted. The gripping force retention in case of an interrupted power supply is always active.

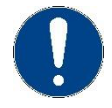

PERMAGRIP<sup>®</sup> is not available on all gripping modules.

#### Signature

```
PROC WRO_GriplinkClamp( num nDevIdx, bool bEnable)
```

#### Parameters

| nDevldx | Port index (0 to 31)                                        |
|---------|-------------------------------------------------------------|
| bEnable | Enable (TRUE) oder disable (FALSE) gripping force retention |

#### Return value

## Example

Grip workpiece with grip preset 0 on the gripper connected at port 2. Activate PERMAGRIP if a workpiece has been detected:

```
VAR num nDevState;
! Grip workpiece
WRO_GriplinkGrip 2, 0;
! The constant DS_HOLDING is defined in the Griplink program
! module
WRO_GriplinkDevState 2, nDevState;
IF nDevState = DS_HOLDING THEN
        ! Activate gripping force retention
        WRO_GriplinkClamp 2, True;
ENDIF
```

# 3.15 Control of the LED display – LED

This command changes the color and the pattern of the illuminated ring of a selected WEISS ROBOTICS CRG gripping module.

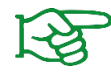

Light patterns and colors can be configured via the web interface of the GRIPLINK interface converter.

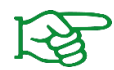

This function is only available for CRG gripping modules by WEISS ROBOTICS.

#### Signature

```
PROC WRO GriplinkLED( num nDevIdx, num nLEDIdx )
```

#### Parameters

| nDevldx | Port index (0 to 31)                                     |
|---------|----------------------------------------------------------|
| nLEDIdx | Index of the pre-configured light pattern (range 0 to 7) |

#### Return value

-

#### Example

Use the gripping module at port 3 and change the color of the light ring according to the finger position. Display light pattern 0 if the finger position is greater than or equal to 8.1 mm, otherwise display light pattern 1:

```
VAR num nDevState;
VAR dnum dnPos um;
WRO GriplinkGrip 3, 0;
WRO GriplinkDevState 3, nDevState;
IF nDevState = DS HOLDING THEN
   WRO GriplinkValue3, 0, dnPos um;
   IF dnPos um > 8100 THEN
       ! Set light pattern 0
       WRO GriplinkLED 3, 0;
   ELSE
       ! Set light pattern 1
       WRO GriplinkLED 3, 1;
   ENDIF
ELSE
   ! Failed to grip part
ENDIF
```

# 3.16 Configure grip settings – GRIPCFG

Configure grip settings for the given device. Each preset consists of a tag string and 3 parameters that configure the grip. The tag string can be used to give the preset a meaningful name for later identification.

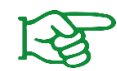

The parameters may have specific limits depending on the connected device. See the device manual for details

#### Signature

```
PROC WRO_GriplinkGripCfg( num nDevIdx, num nGripIdx, string stTag, dnum
dnParams{*} )
```

#### Parameters

| nDevldx     | Port index (0 to 31)                                |
|-------------|-----------------------------------------------------|
| nGripIdx    | Grip to be executed (range depends on gripper type) |
| stTag       | Label string                                        |
| dnParams{*} | Array of 8 configuration parameters                 |

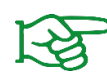

For servo-electric gripping modules from Weiss Robotics, parameter 0 represents the no part limit in micrometers ( $\mu$ m), parameter 1 represents the release limit in micrometers ( $\mu$ m) and parameter 2 represents the gripping force in percent multiplied by a factor of 1000 (1% equals parameter value 1.000).

#### Return value

#### Example

\_

Set the configuration for grip preset 2 of the gripper connected to port 1:

```
VAR dnum dnParams{8};
dnParams {1} := 2000; ! No Part Limit 2.0 mm
dnParams {2} := 10000; ! Release Limit 10.0 mm
dnParams {3} := 80000; ! Gripping force 80%
dnParams {4} := 0;
...
dnParams {8} := 0;
WRO_GriplinkGripCfg 1, 2, "Workpiece 1", dnParams;
```

# **3.17** Assert device type – DEVASSERT

Assert that a device with the specified Vendor and Device ID is connected to the selected port. The procedure will raise an error and stop the robot program if a device with a different VID or PID is connected.

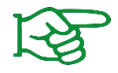

The necessary parameters IO-Link Vendor ID and Device ID can be found in the device's manual.

#### Signature

```
PROC WRO_GriplinkAssertDevice( num nDevIdx, num nVID, num nPID )
```

#### Parameters

| nDevldx | Port index (0 to 31)       |
|---------|----------------------------|
| nVID    | Device's IO-Link Vendor ID |
| nPID    | Device's IO-Link Device ID |

#### Return value

# Example

\_

Check, if a gripper of type IEG55-020 (Device ID 20) by Weiss Robotics (Vendor ID 815) is connected to port 2:

```
WRO GriplinkDevAssert 2, 815, 20;
```

# 4 Wizard Easy Programming

GRIPLINK provides a set of nodes to support ABB's Wizard Easy Programming feature. Available nodes can be listed by choosing "Griplink" from the menu on the left side of the screen. The connection to the GRIPLINK will be opened automatically.

|                   | log 🔳 🕥 🛞 🆓 100% 💆 💩 Axis 4-6                   | •••       |
|-------------------|-------------------------------------------------|-----------|
| Wizard   Program1 | 🗁 File 🗸 Applied 🕞 Data                         | ⑦ Help    |
| Procedures        | When pressed do this:                           |           |
| Loops             | Set (stGriplinklPAddr) to ( 44 192.168.1.40) >> |           |
| Signals           | Reference device 0                              |           |
| Logic             | do Grip workpiece 0 with device 0               |           |
| Variables         | If ( nGriplinkDeviceState = ) ( DS_HOLDING)     |           |
| lOGripper         | do Wait 2 seconds                               | 5         |
| Force 📑           | Release workpiece 0 with device 0               | Ċ         |
| Diab              |                                                 | $\ominus$ |
| FIAD              |                                                 | ÷         |
| FLEXIBOWL         |                                                 | Q         |
| Griplink          |                                                 |           |
| 🚹 Home 🖙 Wizard   | Sa Code                                         | 10:28     |

#### Figure 9: Wizard example

Global variables are available to evaluate the device state of a gripper or sensor connected to the GRIPLINK or to read sensor values. The variables are explained in Table 1.

| Variable             | Туре   | Description                                                                                                    |
|----------------------|--------|----------------------------------------------------------------------------------------------------|
| stGriplinkIPAddr     | String | IP address string representing the IP address of the GRIPLINK.<br>Modify this variable if you changed the GRIPLINK's IP address.                                                                                                    |
| nGriplinkDeviceState | num    | This variable holds the device state after executing the last<br>command. It can be used for example to check if a workpiece<br>has been gripped successfully or if it has been released as<br>intended. The variable will be updated automatically after<br>executing the commands <i>Home</i> , <i>Grip</i> and <i>Release</i> . It can be<br>updated anytime manually with the <i>Get device state</i><br>command. |

|                |     | Note that when working with multiple devices, the variable will always contain the device state of the device last worked with.                                          |
|----------------|-----|----------------------------------------------------------------------------------------------------|
| nGriplinkValue | num | This variable holds the sensor value after executing the <i>Get value</i> command. It can be used for example to determine the grip position after gripping a workpiece. |

Table 1: Global variables to be used with Wizard

# 5 Error Handling

If a problem occurs within the GRIPLINK plug-in, an error will be raised on the robot controller. If this error won't be caught by the user, the robot program will stop.

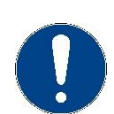

It is the responsibility of the programmer to handle these errors and to bring the system into a safe state after an error occured. The ABB programming environment provides appropriate commands to catch errors.

In order to differentiate between different types of errors, the GRIPLINK plug-in uses several different error numbers from the robot controller's range of user-defined error numbers. These error numbers are registered using the *BookErrNo* command when calling the *WRO\_GriplinkConnect* procedure. The robot controller will then automatically assign an error number from the range of user-defined errors. Table 1 shows the constants used for error numbers and their meaning.

| Error              | Description                                                                |  |
|--------------------|----------------------------------------------------------------------------|--|
| GL_ERR_CONN_FAILED | Connection error                                                           |  |
| GL_ERR_CMD_FAILED  | Failed to execute command                                                  |  |
| GL_ERR_DEVICE      | Device error on connected sensor or gripping module (e.g. overtemperature) |  |
| GL_ERR_PARAM       | Parameter error when calling a Griplink function (e.g. value out of range) |  |
| GL_ERR_TIMEOUT     | Timeout error when executing a Griplink command.                           |  |

Table 2: Error numbers defined by the GRIPLINK plug-in

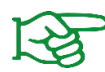

For more information on error handling in RAPID programs, please refer to the documentation of your ABB robot controller.

# 6 Device States

| Device State    | Constant           | Code | Description                     |
|-----------------|--------------------|------|---------------------------------|
| INVALID         | DS_INVALID         | 0    | Port not connected              |
| NOT INITIALIZED | DS_NOT_INITIALIZED | 1    | Device not initialized          |
| DISABLED        | DS_DISABLED        | 2    | Ready for operation, not active |
| RELEASED        | DS_RELEASED        | 3    | Workpiece released              |
| NO PART         | DS_NO_PART         | 4    | Workpiece not found             |
| HOLDING         | DS_HOLDING         | 5    | Holding workpiece               |
| ENABLED         | DS_ENABLED         | 6    | Ready for operation, active     |
| FAULT           | DS_FAULT           | 7    | Error                           |

© 2022 WEISS ROBOTICS GmbH & Co. KG. All rights reserved.

GRIPLINK and PERMAGRIP are registered trademarks of WEISS ROBOTICS GmbH & Co. KG. All weiteren other brands are the property of their respective owners.

The technical data mentioned in this document can be changed to improve our products without prior notice. Used trademarks are the property of their respective trademark owners. Our products are not intended for use in life support systems or systems whose failure can lead to personal injury.

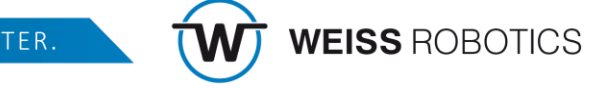

GRIP SMARTER.